# Erledigt OS X Installation auf Skylake

# Beitrag von "Fahradfahrer" vom 22. Februar 2016, 15:43

Also, ich bekomme es irgendwie nicht installiert.

Nachdem ich ins Bootmenü gelangt bin und die Installation gestartet habe, hat sich der Balken zu 3/4 gefüllt und nun hab ich ein "Error" (Siehe Bild)

CPU: i/ 6700K Mainboard ist Asus z170 Pro Gaming Radeon R9 280x (hab bei UniBeast injec ATI gewählt)

keine ahnung was ich da falsch gemacht habe.. 🙃

### Beitrag von "grt" vom 22. Februar 2016, 15:48

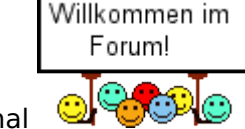

hallo @Fahradfahrer und erstmal

wie bist du denn genau bei deiner installation vorgegangen? verrat uns doch bitte ein paar mehr details.

Beitrag von "sn0wleo" vom 22. Februar 2016, 15:49

boote mal verbose

Gesendet von iPhone mit Tapatalk

# Beitrag von "Dr.Stein" vom 22. Februar 2016, 15:59

Hallo und Willkommen <u>@Fahradfahrer</u> Ich habe mir mal erlaubt für deine Anfrage ein eigenes Thema auf zu machen.

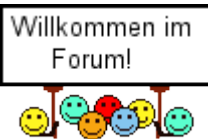

# Beitrag von "Fahradfahrer" vom 22. Februar 2016, 16:00

<u>@grt</u> Ich hab mehrere (locker mal 10) versuche unternommen den ganzen Spaß zum laufen zu bekommen.

Einmal hab ich mich strikt nach der Anleitung von Brumbär gehalten (außer mit dem "Inject ATI") und dann hab ich einfach mal auf youtube geguckt wie die das machen (bin halt der Visuelle Lerntyp)

Jedes mal scheiterts an diesem komischen Zeichen..

Och menno, ich bin echt zu blöd für sowas 🙃

Danke Dr. Stein für den separaten Thread 🐸

EDIT: Also ich weiß auch nicht wo das problem sein soll! Das BIOS ist genau so eingestellt wie vom TO (siehe Anleitung von Brombaer).

Kurz meine Herangehensweise:

Ich habe mit UniBeast 6.1.1 El Capitan auf ein Stick (16 Gb USB 3.0 Als "USB" Formatiert...nach anleitung halt) gemountet.

Nach abschluss der Installation habe ich den Clover Configuator und Multi-Beast El Capitan Edition in den USB Folder geschoben, ausgeworfen und an mein System (an den 2.0 Port angeschlossen)

Gebootet wurde der Stick und die "installation" gestartet... nach dem sich nach ca 2 Minuten zu 2/3 gefüllt hat, kam eben das Symbol

# Beitrag von "derHackfan" vom 22. Februar 2016, 16:11

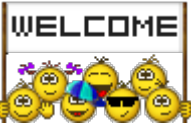

Hallo <u>@Fahradfahrer</u> Willkommen Im Forum! 🥮

Hast du ein Glück das wir die Skylake Truppe schlechthin hier im Forum haben, **das Trio** mit <u>@ralf.</u> und <u>@biggasnake</u> und <u>@xyz2610</u> und <u>@Brumbaer</u> ist da **das federführende Quartet** auf dem Gebiet, sie müssen nur erfahren das du die eine Anfrage gestellt hast.

Zu blöd bist du für so etwas auf keinen Fall, ein Hackintosh fällt nicht einfach so vom Himmel, es gehört auch ein wenig Geduld und Gelassenheit dazu.

Wenn man mal umfällt, dann steht man wieder auf und macht einen neuen Anlauf, insbesondere bei der Skylake Plattform.

Ich wünsche viel Spaß im Forum und Erfolg bei deinem Projekt.

### Beitrag von "ralf." vom 22. Februar 2016, 16:19

#### @Fahradfahrer

Ganz wichtig: in die config.plist in den Boot-Optionen **Verbose-Mode** ankreuzen Dann hast du eine Textausgabe, die du fotografieren kannst. Damit wir den Fehler auslesen können. Du könntest auch die config.plist hochladen, unter Erweiterte Antwort. Da kann man Einstellungs-Fehler erkennen.

# Beitrag von "Fahradfahrer" vom 22. Februar 2016, 16:40

Also langsam wirds echt kryptisch...

Nachdem ich es in Verbose versucht habe sah das Bild SO aus... verdammt! -\_\_\_\_-

anbei liegt noch die Config.plist...

ich bin mit meinem dilettanischen Latein am Ende.

# Beitrag von "ralf." vom 22. Februar 2016, 16:53

Es ist noch kein Hackintosher vom Himmel gefallen...

**USB-Probleme** 

Die USBInject.All.kext (von RehabMan bitbucket) gehört in den Kext-Ordner.

bei der config.plist habe ich erst mal den SATA3 USB Fix eingetragen.

Beitrag von "Fahradfahrer" vom 22. Februar 2016, 17:00

Zitat von ralf.

Die USBInject.All.kext (von RehabMan bitbucket) gehört in den Kext-Ordner.

Schonmal vielen vielen Dank!!!! Wow, was für ein tolles Forum! 😎 🙂

Ich weiß ich stell mich gerade echt blöd an. Aber wenn von GitHub die ZIP-Datei runterlade, habe im Ordner nur die "XHCI-x99-injector.kext" datei...

# Beitrag von "xyz2610" vom 22. Februar 2016, 17:03

Hab das gleiche Board schau also mal in meinem thread vorbei dort findest du die wichtigsten Dateien die du für eine Installation von Mac OS X brauchst Zum angezeigten Fehler: USB Inject all kext muss vorhanden sein sowie in der plist Besucher du USB Inject true und fix ownership auf true:)

Mein Skylake Hackintosh

# Beitrag von "ralf." vom 22. Februar 2016, 17:10

@Fahradfahrer

Ja stimmt xyz2610 hat ja genau das gleiche Board. Du kannst du Dateien komplett von ihm nehmen. Da brauchst du in der config.plist nur die Grafikeinstellungen ändern

# Beitrag von "Brumbaer" vom 22. Februar 2016, 17:39

Das funktioniert nicht mit meiner Anleitung, denn die SSDT passt nicht zu deinem Board.

Falls das mit den anderen Dateien nicht klappen sollte:

Entferne die SSDT aus dem EFI/EFI/CLOVER/ACPI/Patched Ordner

Verwende die beiliegende Config.plist

Sie enthält allerdings keine Graphikkarten spezifischen Einstellungen, die musst du noch nachtragen

config.plist

# Beitrag von "grt" vom 22. Februar 2016, 17:40

evtl. macht der usb3 stick probleme - besser wär auf jeden fall ein usb2 - schon um eine mögliche fehlerquelle auszuschliessen

#### Beitrag von "biggasnake" vom 22. Februar 2016, 18:11

Zitat von xyz2610

Hab das gleiche Board schau also mal in meinem thread vorbei dort findest du die wichtigsten Dateien die du für eine Installation von Mac OS X brauchst

Da wollte ich aufgrund des Boards auch gerade drauf hinverweisen 😂

<u>@SLSDIKKA</u> hat doch denselben i7 Prozessor wenn ich mich nicht täusche, falls du noch eine SSDT dafür brauchst

# Beitrag von "Fahradfahrer" vom 22. Februar 2016, 22:01

Ach herrje, ich bin einfach ein hoffnungsloser Fall

Jetzt wirds schlimmer! Im Verbose-Boot, ist die letzte Meldung die (siehe Bild) ehe das Bild schwarz wird/Monitor aus geht und dort in dem Modus verharrt...aber ffs, wieso ist dieses doofe Bluetooth gedönse daran schuld und wie kann man das beheben? In Clover Configurator hab ich jetzt nichts auf die schnelle gefunden..

Also, diesmal hab ich es so gemacht:

-USB Stick formatiert und neu gemountet

-Config.plist, USBInjectAll.kext und SSDT-USB-Z170-ProGaming.aml von xyz2610 (aus seinem Thread) in die EFI Partition in die jeweiligen Ordner gepackt

-in der config.plist mittels Clover Configurator meine Grafikkarten Einstellung übernommen (also inject ATI)

-Gespeichert, Ausgeworfen und Gebootet....

hm... vielleicht sollte ich einfach bei Windoof blei en aber ich will ja gerade diese Herausforderung meistern... arrrrgh! Tut mir leid, wenn ich mich echt doof anstelle. Für mich ist die materie noch recht neu... meh!

### Beitrag von "xyz2610" vom 22. Februar 2016, 22:02

hatte diese meldung auch, bei mir hats geholfen im BIOS den serial port auszustelle. den findest du in den Advanced Settings deines BIOS

### Beitrag von "Dr.Stein" vom 22. Februar 2016, 22:02

Das ist doch alles kein Problem ...

Jetzt scheint es an der Grafik zu liegen.

Ich hab jetzt nicht weiter nachgelesen du verwendest zum Booten deine AMD Karte?

Bau die mal bitte aus und starte mit der Intel

\*Edit\* Oder mach es so wie xyz2610 gesaht hat **b** 

# Beitrag von "grt" vom 22. Februar 2016, 22:11

also zuallererstmal: hoffnungslos vielleicht, wenn nach einem 3/4 jahr immer noch kein osx auf der platte gelandet ist. noch kein hackintosh ist vom himmel gefallen (wär ja auch ziemlich gefährlich, wenn einem die kisten auf den kopf fallen könnten.... oder)

das bild ist ein wenig sparsam - mit meinen altersgeschwächten augen kann ich nicht so wirklich was erkennen.

aber es scheint, du bleibst vor der grafik hängen (der bluetooth hat da wenig mit zu tun, der ist das letzte, was vorm hängenbleiben passiert ist)

versuch doch mal den safe-modus, oder mach den inject ati-haken weg? einfach nur testvorschläge, hab mit deiner hardware leider keine erfahrung.

konntest du vorher in den bootmeldungen irgendwas von fakeSMC lesen? vielleicht wird auch nur die nicht geladen. auch dann hängt es an der stelle.

und zuletzt - du hast immer noch den usb3 stick am wickel? die können echt gelegentlich sehr zickig sein, glaubs mir...

# Beitrag von "Fahradfahrer" vom 22. Februar 2016, 22:12

\*Kopf meets Tischplatte\* Oh, man... DAS war es! ich hab meine Radeon Karte am Monitor dran gehabt.... fu\*\*... ist das peinlich!

Vielen Dank euch zweien (und den anderen natürlich auch!)! Bis jetzt scheint es gut zu klappen!

### Beitrag von "Dr.Stein" vom 22. Februar 2016, 22:13

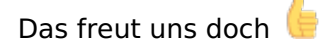

### Beitrag von "grt" vom 22. Februar 2016, 22:13

für den \*kopf meets tischplatte\* gibts nen like gratis von mir. ich drück die daumen!

# Beitrag von "Fahradfahrer" vom 22. Februar 2016, 23:00

Zu früh gefreut..

das Willkommensmenü flackert wie ein Strobo und reagiert echt träge igodot

### Beitrag von "ralf." vom 22. Februar 2016, 23:03

Wenn du das Willkommensmenü erreicht hast, ist der Rest nur noch Feintuning. Also keine Panik EDIT

Die HD530 funzt nicht so gut. <u>@derHackfan</u> hat eine R9 280X. Der kann da sicher weiterhelfen. Manche von denen sollen oob laufen

### Beitrag von "derHackfan" vom 22. Februar 2016, 23:36

Meine R9 280X ist eine Gigabyte Windforce ... GV-R928XOC-3GD REV: 2.0 ... die läuft zu 100% OOB mit Mavericks, Yosemite und El Capitan auf AMD und Intel Systemen.

# Beitrag von "Fahradfahrer" vom 24. Februar 2016, 18:20

Ich gebe es auf... scheinbar bin ich nicht zum Hackintoshen geboren..

Nachdem ich alles von vorne nochmal gemacht habe, habe ich es geschafft das ganz Setup OHNE Flackern und ohne Störungen zu installieren..

Nachdem ich mit Multibeast und dem Postinstaller herum gefummelt habe, bekam ich nach dem Neustart wieder, nach dem sich der Balken zu 3/5 gefüllt hat, diesen durchgezogenen Kreis... haaach...

Beim Verbose modus sagt er am Ende "Still waiting for root device", wie kann das sein, dass ich im Boot-Menü die Festplatte angewählt hatte?

Tante Edith: Hab den Fehler gefunden... der Stick war nicht richtig angeschloßen.. ergo.. --> siehe oben! (ICh bin echt ein Tollpatsch!)

Edith 2: Nevermind... ich gebe es doch auf 😂📀

Es klappt mal wieder nicht...

Heute wird das nichts mehr, da ich jetzt zur Nachtschicht muss.. Morgen wird das alles neu versucht! ALLES!

### Beitrag von "Dr.Stein" vom 24. Februar 2016, 19:01

Also läuft deine Kiste jetzt auch schön ? 🔚

### Beitrag von "Fahradfahrer" vom 24. Februar 2016, 19:19

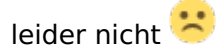

### Beitrag von "ralf." vom 24. Februar 2016, 19:22

Wenn du das System mal wieder neu installierst. Lege mal 2 Partitionen an. Dann installierst du es auf der ersten. Und mit SuperDuper kopierst du die die 1.Partition auf die 2. als Sicherheitskopie

### Beitrag von "derHackfan" vom 24. Februar 2016, 20:00

#### Zitat von Fahradfahrer

Nachdem ich **mit Multibeast und dem Postinstaller herum gefummelt habe**, bekam ich nach dem Neustart wieder, nach dem sich der Balken zu 3/5 gefüllt hat, diesen durchgezogenen Kreis... haaach...

Den lässt du nächstes mal weg und installierst dir den <u>Clover EFI bootloader</u> auf einen kleinen USB Stick (1 - 2 GB reichen).

Damit erreichst du dass das frische OS X unverändert bleibt, damit hast du beides (USB Stick + OS X SSD/HDD) getrennt.

### Beitrag von "Fahradfahrer" vom 24. Februar 2016, 20:56

Roger! ich werde morgen früh, nach der Arbeit mich mal daran setzen!

Stay tuned!

# Beitrag von "biggasnake" vom 24. Februar 2016, 22:49

#### Zitat von Fahradfahrer

Roger! ich werde morgen früh, nach der Arbeit mich mal daran setzen!

Das wollen wir hören! Nur nicht aufgeben!

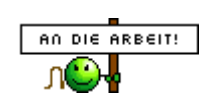

# Beitrag von "Fahradfahrer" vom 25. Februar 2016, 11:38

gutes Zeichen... ich bekomme Neustarts hin! Woooho!!!

Allerdings fehlt irgendwie der Netzwerktreiber.. hm... ich werd mal bisschen rumfummeln (Autodidakt!) und selbst herausfinden wollen wieso, weshalb, warum 😉

ich melde mich nur dann wenn es gar nicht mehr vorran geht! =)

ÄDIT: Was die Grafikkarte betrifft kann ich noch nichts sagen... das System hängt noch am Onboard-HDMI.

PS: Nach dem versuch, das System über die Grafikkarte zu starten bin ich in einem Bootloop gefangen gewesen... damn!

Also fassen wir mal zusammen: Der ganze Spaß funktioniert soweit... bis halt auf die Graka und das Internet... mist.. ich weiß auch nicht wirklich weiter..

Im übrigen sieht das ganze SO aus... keine "transparenz", nichts! manchmal komische streifen wenn sich das bild bewegt.

### Beitrag von "biggasnake" vom 25. Februar 2016, 11:56

Die Kexte also auch den Netzwerktreiber hat dir <u>@xyz2610</u> doch <u>hier</u> in seinen Dateien zur Verfügung gestellt, den kannst du in deinen EFI Ordner einfügen und schon läuft dein LAN-Anschluss auch <sup>©</sup>

## Beitrag von "Fahradfahrer" vom 25. Februar 2016, 12:07

#### Zitat von biggasnake

•••

da ich halt ziemlich neu in dieser Materie bin und wir nicht aneinander vorbeireden (und um mein verständniss zu verstärken)

die ganzen .kexte kommen ja in das Verzeichniss EFI/CLOVER/kexts/others richtig?

und die .aml datei in das EFI/CLOVER/ACPI/patched

wenn nicht, wissen wir ja woran es liegt! 😂

# Beitrag von "biggasnake" vom 25. Februar 2016, 12:16

Wo die plist.config hinkommt weißt du ja mittlerweile Sont -> EFI/Clover Die Kexte nach -> EFI/Clover/kexts/10.11 und die SSDT gehört wie du schon geschrieben hast in -> EFI/CLOVER/ACPI/patched

# Beitrag von "Fahradfahrer" vom 25. Februar 2016, 13:03

Zitat von biggasnake

Wo die plist.config hinkommt weißt du ja mittlerweile Snach -> EFI/Clover Die Kexte nach -> EFI/Clover/kexts/10.11 und die SSDT gehört wie du schon geschrieben hast in -> EFI/CLOVER/ACPI/patched

So, alles gemacht... aber das Problem besteht immer noch... genug für heute! Morgen früh wird sich wieder daran gesetzt! Mein Ziel ist es, bis zum Ende der Woche ein laufenden Hackintosh zuhaben \*CHAKA\*

### Beitrag von "ralf." vom 25. Februar 2016, 14:01

#### @Fahradfahrer

Mit den **AMD**-Grafikkarten ist das so eine Sache.

Ich habe eine verkauft. Eine habe ich verschenkt, die lief überhaupt nicht.

Welche Grafikkarte hast du denn genau? Hersteller Typ. wäre vorteilhaft, wenn das in der Signatur stehen würde.

Entweder kann dir der Experte für **AMD**-Grafikkarten <u>@derHackfan</u> da weiterhelfen. Oder du solltest dir eine NVIDIA-Karte holen.

### Beitrag von "Fahradfahrer" vom 26. Februar 2016, 12:37

Es handelt sich um die PowerColor TurboDuo R9 280X (Typenbezeichnung: TURBODUO R9 280X 3GB GDDR5 OC)

wahrscheinlich ist es einfach absoluter Crap die Grafikkarte zu nutzen...

welche Grafikkarte würdet ihr mir den empfehlen?

# Beitrag von "derHackfan" vom 26. Februar 2016, 13:32

Eigentlich sollte die PowerColor TurboDuo R9 280X schon mit Hardwarebeschleunigung laufen, in der config.pilst **ohne den Haken** bei Inject ATI, evtl. noch mal die Fake ID 0x67981002 oder 0x679A1002 eintragen.

Es gibt da zwei TurboDuo Versionen, ein mal die 0x67981002 und ein mal die 0x679A1002, der Unterschied liegt da im Speichertakt 1250 und 1500MHz.

Den FB Name kannst du auch im Clover Start Menu ändern, unter Taste O für Optionen und da unter Grafikoptionen, den voreingestellten FB einfach überschreiben.

# Beitrag von "Fahradfahrer" vom 27. Februar 2016, 09:51

siehe da, die Grafikkarte wird erkannt! :O Wooow, danke! ich bin da sprachlos! :O ich hab gerade nochmal im Finder geguckt ob die kext-dateien im 10.11 Ordner sind..... mööööööp, fehlanzeige! Ich glaube, das es deshalb den Ethernet-Anschluss gefunden hat... grrr!! so langsam..

... immer mit der ruhe!

### Beitrag von "derHackfan" vom 27. Februar 2016, 09:57

Zu viel Ärger bei einer Hackintosh Skylake Installation ist nicht gut, geh doch mal eine Runde Fahrradfahren, das macht die Beine schwer und den Kopf klar.

Also Grafikkarte und Hardwarebeschleunigung läuft jetzt, dann schaffst du das Ethernet Problem auch noch, immer Step by Step die Möglichkeiten abarbeiten.

# Beitrag von "al6042" vom 27. Februar 2016, 10:01

<u>@Fahradfahrer</u> Für die Intel I219V sollte der folgende Kext helfen: IntelMausiEthernet.kext

# Beitrag von "Fahradfahrer" vom 27. Februar 2016, 12:44

Zitat von al6042

<u>@Fahradfahrer</u> Für die Intel I219V sollte der folgende Kext helfen: Hab es nach der Anleitung Installiert... immernoch keine Netzwerktreiber.. DAMN!!!

Edit: Moment... ich glaub ich habs...

nee... ich komm am punkt "rebuild the kernel cache" nicht weiter. alle anderen sind verständlich nur, dieser nicht.

Also mit easykextutility, kann man scheinbar den kernel cache recreaten... bin einfach zu dumm dafür 😕

### Beitrag von "Brumbaer" vom 27. Februar 2016, 13:01

Was geht nicht ? Erscheint ein Eintrag in den Systemeinstellungen Netzwerk, aber du hast keine Verbindung, oder erscheint schon kein Eintrag ?

Wie hast du den Kext installiert - es gibt so viele Anleitungen ? In den /Library/Extension Folder kopiert und Kext Utility laufen lassen ? Einfach auf das Kext Utility Fenster gezogen und Kext Utility alle Arbeit machen lassen ? Die Efi Partition gemountet und in den EFI/EFI/Clover/kexts/Other Ordner kopiert ?

Im ersten Falle im Finder Gehezu /Library/Extensions ausführen. Ist die Datei in diesem Ordner ? Wenn ja noch mal Kext Utility ausführen.

Im zweiten Falle im Finder Gehezu /System/Library/Extensions ausführen. Ist die Datei in diesem Ordner ? Wenn nein noch mal Kext Utility starten und Datei auf dessen Fenster ziehen. Im letzten Falle EFI Partition mounten Gehezu /Volumes/EFI/EFI/CLOVER/kexts/Other/ Ist die Datei in diesem Ordner ? Wenn nein. Datei rein kopieren. Wenn ja. Alle anderen Platten Sticks usw. abziehen und noch mal versuchen.

# Beitrag von "Fahradfahrer" vom 27. Februar 2016, 13:23

#### Zitat von Brumbaer

•••

Es wird mir in den Einstellung kein Ethernet-Anschluss angeboten. Das einzige was ich da in den Netzwerkeinstellungen machen kann ist eine VPN-, PPPoE-, 6 zu 4 Verbindung... kein Ethernet... nichts.. narada..niente.

-Als erstes habe ich die AppleIntelE1000e.kext gelöscht

-mit der EasykextUtility, auf dem Desktop (blöde idee?) die IntelMausiEthernet.kext installiert -Neugestartet

-Lautanleitung müsste eine Ethernetverbindung auftauen... aber s.o.

# Beitrag von "Brumbaer" vom 27. Februar 2016, 13:29

Easykext, sollte die Datei in /Library/Extension installieren. Schau mal nach ob das passiert ist. Finder Gehezu /Library/Extensions. Wenn nicht schaue mal in /System/Library/Extensions Wenn es da auch nicht ist ist was schief gelaufen.

### Beitrag von "derHackfan" vom 27. Februar 2016, 13:57

Nach der Kext Installation kannst du noch versuchen die beiden Dateien (NetworkInterfaces.plist + preferences.olist) in Library/Preferences/SystemConfiguraton zu

löschen und einen Neustart zu machen.

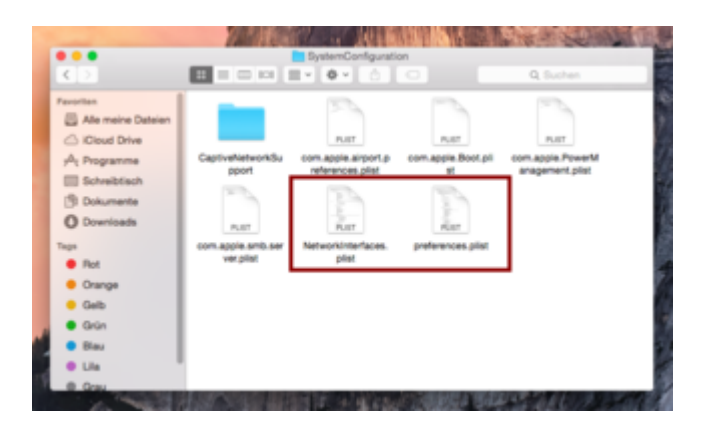

Das hat schon bei vielen eine neue Ethernet Verbindung aufgebaut, musst du allerdings nach jedem neu installierten Ethernet Kext machen.

# Beitrag von "Fahradfahrer" vom 27. Februar 2016, 14:06

| Zitat von Brumbaer   |
|----------------------|
|                      |
|                      |
| Zitat von derHackfan |
|                      |
|                      |

Es scheint wirklich so, als ob was schief gelaufen sei... also die datei wurde NICHT automatisch in das verzeichniss gepackt...

tut mir leid, dass ich momentan nicht viel output geben kann (ich komme von der nachtschicht

und dementsprechend ist auch mein hirn etwas insuffizient)

NetworkInterfaces.plist war bei mir gar nicht im Verzeichniss drinnen..hab mal die preferences.plist gelöscht...

aber nach dem neustart (was immer wieder ewigkeiten dauert!) hat sich das problem immernoch nicht gelöst

Am besten ich formatiere die Platte neu, mache den Stick neu und versuch das mit einem sauberen, cleanen setup alles wieder aufzubauen.

langsam bin ich mit meiner geduld am ende 😅 😅 😅

### Beitrag von "derHackfan" vom 27. Februar 2016, 14:14

#### Zitat von Fahradfahrer

NetworkInterfaces.plist war bei mir gar nicht im Verzeichniss drinnen..hab mal die preferences.plist gelöscht...

Wieso mit der Geduld am Ende, so langsam kommen wir doch jetzt dem Problem näher, ohne NetworkInterfaces.plist kann ja gar kein Ethernet gehen.

#### Beitrag von "Brumbaer" vom 27. Februar 2016, 14:21

Hast du die Datei jetzt reingepackt ? Wenn nicht solltest du das jetzt erstmal tun. Preferences hin oder her ohne die kext tut sich gar nichts.

# Beitrag von "Fahradfahrer" vom 27. Februar 2016, 14:32

Hab die intelmausigeschiss in Libary/Extensions gepackt und mit dem easykextutility installiert (Diesmal im verzeichniss!)

auch nach etlichen neustarts bringt es nichts... irgendwo hab ich einen fehler gemacht.. die frage ist halt nur wo?!

# Beitrag von "Brumbaer" vom 27. Februar 2016, 14:39

Gib mal im Terminal kextstat ein.

Mach das Fenster so breit, dass die Zeilen nicht mehr umgebrochen werden.

Suche nach dem Mausi.

Du kannst command f benutzen.

Wenn er da zu sehen ist wurde er geladen und es könnte ihm die gelöschte plist fehlen. Ist er nicht da wurde er nicht installiert. Du hast LAN nicht im BIOS abgeschaltet oder ?

# Beitrag von "ralf." vom 27. Februar 2016, 14:48

Ich würde nicht easykextutility sondern das Original Kextutility nehmen. Die neueste Version. Das ist glaube ich 2.6.4

# Beitrag von "Fahradfahrer" vom 27. Februar 2016, 14:50

•••

In der auflistung ist die "maus" nicht drinnen.. aber wieder die alte appleintel1000e.kext (OBWOHL ICH DIE GELÖSCHT HATTE!)

LAN ist im BIOS natürlich aktiviert.. ich habs vorhin nochmal überprüft

### Beitrag von "Brumbaer" vom 27. Februar 2016, 14:53

Schau bitte nach in welchem der drei Ordner (L/E, S/LE, V/E/F/C/k/o) der AppleIntel ist und lösche ihn.

Mglw. ist er in mehreren.

Danach verwende bitte Kext Utility um die Caches neu aufzubauen. Dazu muss es nur gestartet werden und wenn er enjoy anzeigt kannst du das Programm wieder beenden. Neustart und nocheinmal schauen ob Mausi nun in der Liste ist.

# Beitrag von "Fahradfahrer" vom 27. Februar 2016, 15:23

langsam sollte ich echt mal überlegen ob das überhaupt noch sinn macht... seit TAGEN (!!) sitzte ich daran, Tage!

- Also, ich hab mit der hauseigenen Suche alle datein gelöscht die AppleIntel1000e heißen

- die Caches neu aufgebaut (KextUtility)
- Rebootet

die IntelMausiEthernet installiert (KextUtility)
-Rebootet\*
-Im termial nach der kext gesucht
-verzweifelt
-zur tanke gefahren und ein Kanister Bleifrei organisiert
-Über die Kiste geschüttet und angezündet
-Problem gelöst...

Für heute lass ich es... mein kopf fühlt sich so ein wie ein klumpen bunter knete...

\*btw, man verlangt von mir immer vom Stick zu booten

# Beitrag von "Brumbaer" vom 27. Februar 2016, 15:30

Wo wohnst du denn ?

Vielleicht ist jemand in der Nähe, der sich das mal live anschauen kann. Selbst Hand auflegen zu können, macht vieles einfacher und man sieht die Sachen statt nur zu erwarten, dass sie so aussehen, wie sie aussehen sollen.

# Beitrag von "Fahradfahrer" vom 27. Februar 2016, 15:32

Ich komme aus Gießen -eine wunderhäßliche Kleinstadt in Mittelhessen- in der nähe von Frankfurt.

Hab da meine zweifel, das jemand hier in der nähe sich damit auskennt.. toll wäre es auf jedenfall, keine frage!!!

### Beitrag von "al6042" vom 27. Februar 2016, 15:36

Knapp 90 Minuten bei normalem Verkehr... das ist schon happig...

### Beitrag von "Brumbaer" vom 27. Februar 2016, 15:41

Na ja Mannheim, ist etwas weit, aber ein Frankfurter, könnte schon zugegen sein, ein Friedberger, wäre wohl etwas viel verlangt.

# Beitrag von "Fahradfahrer" vom 27. Februar 2016, 15:42

#### Zitat von al6042

Knapp 90 Minuten bei normalem Verkehr... das ist schon happig...

warum muss der helfer eigentlich zu dem suchenden kommen? umgekehrt wäre es doch auch möglich \*wink mit dem zaunpfahl\* 😉

ich hab da keine probleme mit (bei den akutellen preisen kostet mich der sprit hin und zurück 30€)

### Beitrag von "al6042" vom 27. Februar 2016, 15:44

Dann setze dich in Bewegung... ich schicke dir die Adresse per PN.

# Beitrag von "Fahradfahrer" vom 28. Februar 2016, 13:02

IT'S ALIVE, IGOR!!! IT' ALIVE!!!

Einen herzlichen RIESEN GROSSEN UNENDLICHEN DANK AN @al6042 für seine Hilfe!

Ohne ihn hätte ich die Kiste nicht zum laufen gebracht!

Das Problem an der ganzen Geschichte war, dass im BIOS eine Einstellung nicht richtig eingestellt war, .kext-datein in Verzeichnissen drinnen waren obwohl sie nicht da rein gehört hatten, Netzwerktreiber die etwas veraltet waren... schwere Geburt!

Beitrag von "derHackfan" vom 28. Februar 2016, 13:07

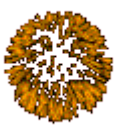

Herzlichen Glückwunsch zu der Hackintosh Geburt!

# Beitrag von "al6042" vom 28. Februar 2016, 13:15

Vielen Dank an den <u>@Fahradfahrer</u> für die musikalische Untermalung während der Suche nach dem Problem...

Kleiner, aber wichtiger Hinweis für alle Benutzer eines Intel i219-Ethernet Anschlusses: Der IntelMausiEthernet.kext liegt ab sofort in einer neuen Beta Variante vor, der dann auch tatsächlich auf den Boards der Z170-Serie funktioniert. IntelMausiEthernet.kext

# Beitrag von "griven" vom 28. Februar 2016, 22:01

Schön, dass der Rechner läuft und noch schöner das aus dem Thema die Erkenntnis gewachsen ist, dass Mausi eine Version am Start hat die mit den Z170er klar kommt 😂

### Beitrag von "biggasnake" vom 28. Februar 2016, 22:17

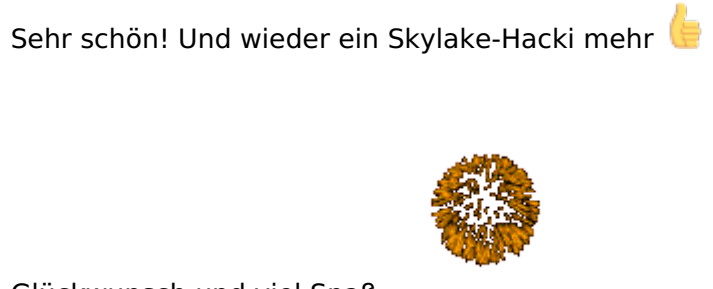

Glückwunsch und viel Spaß

### Beitrag von "derHackfan" vom 28. Februar 2016, 22:34

Dann haben wir jetzt sechs Skylaker <u>@ralf.</u> <u>@biggasnake</u> <u>@xyz2610</u> <u>@Brumbaer</u> <u>@Fahradfahrer</u> und mit einem **H**alben**B** Board den <u>@Dr.Stein</u> oder waren es doch Skywalker?

### Beitrag von "Fahradfahrer" vom 29. Februar 2016, 14:32

Also das System läuft soweit super und stabil! Selbst die original Apple Tastatur und Maus werden mit 2€ Bluetooth Dongle erkannt! yaay!

allerdings bin ich mir nicht sicher ob die Grafikkarte die Perfomance liefert die sie eigentlich soll!

Hab mal aus jux Counter Strike Global Offensiv gestartet (auf der Windows Platte lieft die auf max. Settings bei knapp 300fps - je nach map-) und musste feststellen, dass ich inputlags und perfomance einbrüche habe... klar, mac ist jetzt nicht unbedingt zum zocken ausgelegt; aber

mit dem Setup müsste es doch super laufen oder nicht?

Ich dachte, dass ich in Clover die falsche Graka-HEX-Code verwendet habe... nach umstellen auf 1250Mhz/1500Mhz hat sich nicht viel getan..

### Beitrag von "biggasnake" vom 29. Februar 2016, 15:13

Lass doch mal ein paar Benchmarks laufen Cinebench, UNIGINE, etc. was dir angezeigt wird.

Hab bei mir auch CS:GO als einziges Spiel für zwischendurch drauf, allerdings ohne Input Lags und Performance einbrüche.

Wenn du auf OS X spielen willst deaktivier dir aufjeden fall die Mausbeschleunigung, ich meine die ist Standardmäßig bei 1,5 eingestellt, damit triffst du da überhaupt nichts wenn du von Windows kommst

Ich hab mir das via USB Overdrive komplett deaktiviert, nun ist die Maus genauso direkt wie unter Win10

### Beitrag von "YogiBear" vom 29. Februar 2016, 15:25

Du könntest auch mal Maus bzw. Tastatur in kabelgebundener Ausführung gegenprüfen. Evtl. kommen die Lags vom BT - deshalb wurde ich mit Funksystemen für Eingabegeräte oder Bildausgabegeräte (abgesehen von AirPlay um einne Film auf den TV zu werfen) nie warm?

#### Beitrag von "Fahradfahrer" vom 29. Februar 2016, 15:29

Ich teste heute abend mal mit UNIGINE (muss jetzt leider zur Arbeit)

@YogiBear, ich hab CSGO mit der Logitech Proteus G502 getestet..

### Beitrag von "Doctor Plagiat" vom 29. Februar 2016, 15:32

Zitat von derHackfan

Dann haben wir jetzt sechs Skylaker

...und ich bin der Siebente.

@al6042 Danke für die IntelMausiEthernet.kext

Ich habe schon seit geschätzt einem Monat einen älteren IntelMausiEthernet.kext in Clover liegen und der funktioniert auf meinem Z170-Board tadellos.

### Beitrag von "al6042" vom 29. Februar 2016, 15:46

Hallo Doc,

spannende Sache, wir haben die Karte mit älteren Version 2.0.0 und 2.0.1 nicht hingekriegt. Erst die erwähnte Beta hat geholfen.

# Beitrag von "Doctor Plagiat" vom 29. Februar 2016, 16:43

Wollen wir der Sache mal auf den Grund gehen?

Ich habe ziemlich zeitig mit meinem Hackintosh angefangen. Gleich nach der Veröffentlichung von 10.11.1 (die erste Skylake-Unterstützung der neuen iMac's) und den Patches von pikeralpha und toleda habe ich mich daran versucht und hatte Glück.

Außer Netzwerk, lief alles zu meiner Zufriedenheit. Ich kaufte mir für 8 Euronen einen WLan-USB-Stick (TP-Link TL-WN725N) und konnte somit den Kapitän für alle Belange nutzen. Zwischendurch habe ich natürlich immer wieder nach einem Treiber für den i129-V Ethernet-Chip gesucht.

Gefunden habe ich einen, ich hoffe dass ich mich jetzt hier nicht oute, im Tomaten-Forum. Die Tools zur Erstellung und Post-Installation benutze ich aber nicht.

Ich lade den Treiber mal hoch, weil ich auch nicht erkennen kann, welche Version das ist.

IntelMausiEthernet.kext.zip

### Beitrag von "al6042" vom 29. Februar 2016, 18:12

Das war der erste Beta Treiber mit i219-V Unterstützung von Mausi vom 10.12.2015:

Code

- 1. <key>Driver\_Version</key>
- 2. <string>1.0.2d8</string>

Für meine i217-V nutze ich die Version vom 23.08.2015:

Code

1. <key>Driver\_Version</key>

2. <string>2.0.0</string>

Beim Fahradfahrer läuft die zweite Beta mit i219-V Unterstützung vom 18.01.2016:

Code

- 1. <key>Driver\_Version</key>
- 2. <string>2.1.0d0</string>

Zwischen 08-2015 und 12-2015 gab es noch verschiedene Versionen die auch die i218-V unterstützen konnten.

### Beitrag von "Doctor Plagiat" vom 29. Februar 2016, 18:24

OK, Danke. Dann wissen wir ja jetzt auch warum der funktioniert.

#### Beitrag von "Fahradfahrer" vom 4. März 2016, 03:17

Sagt mal, wisst ihr wie ich HDCP über mein HDMI-Port "aktivieren" kann?

Ich hab halt das "Problem" dass ich, wenn ich Filme auf Amazon Prime mir angucke, kein FullHD gucken kann, da der Port angeblich kein HDCP Unterstützt.

Das Netz hat auch keine brauchbaren Informationen rausgespuckt :X natürlich könnte ich die Filme über Windows gucken (aber manchmal bin ich halt faul ständig im BIOS die Booteinstellungen zu ändern.)

#### Beitrag von "mhaeuser" vom 4. März 2016, 07:21

Für was musst du denn Firmwareeinstellungen ändern?

# Beitrag von "Doctor Plagiat" vom 4. März 2016, 10:13

#### Zitat von Fahradfahrer

... aber manchmal bin ich halt faul ständig im BIOS die Booteinstellungen zu ändern.

Seit wann muss man denn bei einem Multiboot-System die Bootreihenfolge im UEFI ändern. Dafür gibt es doch Clover, oder habe ich was verpasst.

### Beitrag von "Fahradfahrer" vom 4. März 2016, 20:59

Ich bekomm Windows im Menü nicht gebootet. Bis auf einen blinkenden cursor passiert da nichts

### Beitrag von "griven" vom 14. März 2016, 23:10

Du musst hier auch nach dem richtigen Eintrag Ausschau halten. Im Clover Menu darf nicht die Windows Partition gewählt werden sondern SystemReserviert da hier der NTLoader liegt der Windows dann auch aus dem Menu bootet.

Beitrag von "Fahradfahrer" vom 16. März 2016, 10:31

das tut es ja, wenn ich beim booten ins Clover Menü komme (nach dem ich auf "O" und anschlißend auf "ESC" gedrückt habe) und dann mal Windows Platte anwähle, sagt er mir das er entweder keinen BootMGR findet bzw das da ein Fehler aufgetreten ist

### Beitrag von "griven" vom 19. März 2016, 22:53

Komisch, kenne ich so von Clover eigentlich nicht...

# Beitrag von "crusadegt" vom 20. März 2016, 12:45

@Fahradfahrer hab übrigens das selbe Problem aber noch keine Lösung für gefunden...